# 亲可视 4G 网关

### 使用指南

尊敬的用户,欢迎您选用本产品,在使用本品之前,请务必详细阅读操作指 南,并保存此操作指南以备后续参考。

免责声明:本产品不属于医疗器械,体征数据仅供参考,不可用于医学诊断。

# 1 外观介绍

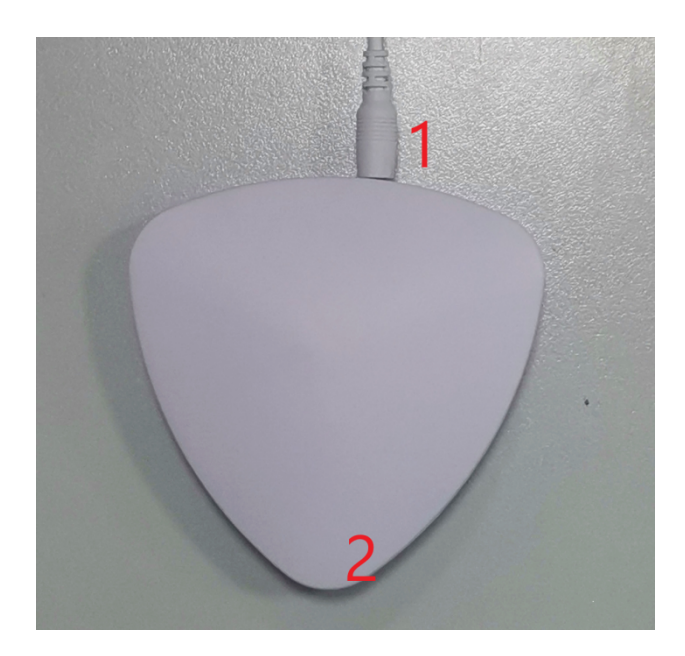

1:电源接口; 2:指示灯

您可以通过下表,检查4G网关是否正常工作:

| 状态灯         | 设备动作          |
|-------------|---------------|
| 红灯闪烁        | 设备初始化 , 连接网络  |
| 出现 1-2 次紫色灯 | 网络在按武功工业在省工作  |
| 闪烁结束后熄灭     | 网络庄政成功,开始正带工作 |
| 红灯持续慢闪烁(1s) | 网络信号弱,无法注册成功  |

**2** 设备安装

打开包装盒,取出本品,将电源线插入主机电源口(插入 DC 口),接通电源,同时观察 指示灯状态。 打开手机任意浏览器,使用扫描功能,扫描包装盒内的二维码,下载并安装,根据提示完成注册。(若盒内无相应二维码,可在应用宝搜索"亲可视看护版"下载)。

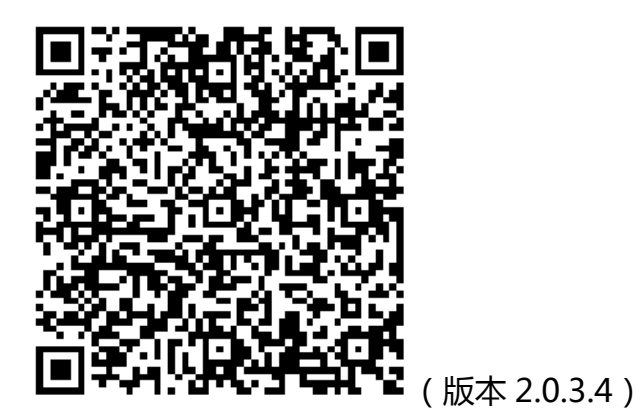

4 设备使用

1、扫描二维码添加设备(设备 ID 号为 A1G5XXXX,上电后 30s 左右设备会上线)

将设备接通电源,在软件主界面,点击左上角的扫码框(或依次点击右上角"…"->"扫码添加"),当弹出二维码扫描页面,将手机对准设备底部的二维码,扫描后弹出设备添加页面。

添加成功后,绑定关心的人,设备上线使用。

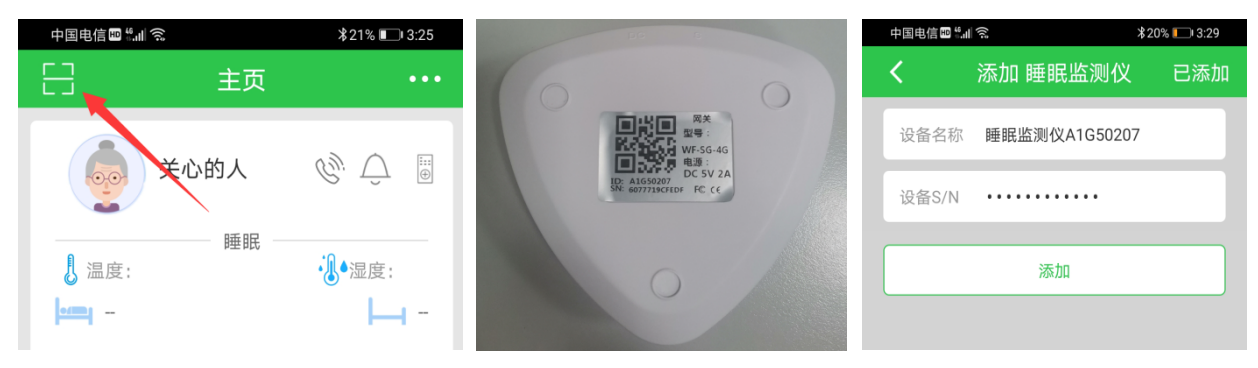

### 2、配置消息提醒以及各设备的报警开关

在"软件主页面",点击"用户的头像",切换到"推送配置",可根据需求设置提醒消息, 当睡眠主机监测到事件异常时,手机端即可收到消息提醒信息;向上滑动可看到"呼叫消息推 送配置",打开可配置相应的报警器开关(开关按钮显示灰色,代表该关心人未添加此类型设备; 另外门磁和活动探测的开关,默认是关闭状态)

| 8      | 主页           |        | <                         | 修改资料   | 保存                 | <                | 修改资料              | 保存     | <             | 修改资料  | 保存      |
|--------|--------------|--------|---------------------------|--------|--------------------|------------------|-------------------|--------|---------------|-------|---------|
|        | ।<br>चि      |        | 4440.0                    | [      | 推送配置               | 基础配置             | a                 |        | 基础配置          |       | 38      |
|        |              | 0 -0 0 |                           |        | 修改                 | 提醒消息推送设          | 置                 | $\sim$ | 商床木归报言的<br>20 | [[8]: |         |
| ↓ 温度:  | 睡眠           |        |                           |        | 150A               | 上线提醒             |                   |        | 1             |       | 120(分钟) |
| → 湿度:  | $\mathbf{N}$ |        | 昵称                        |        | 测试 >               | 上床提醒             |                   |        | 呼叫消息推送配置      |       |         |
| ermi - | N            | H      | Arr 10 A                  |        | (0 <sup>11</sup> ) | 体动提醒             |                   |        | 呼叫器           |       |         |
|        |              |        | <i> <b> <b> </b> </b></i> |        | 009                | 翻身提醒             |                   |        | 烟雾检测          |       |         |
|        |              |        | 性别                        |        | 男下                 | 未上床提醒<br>未上床提醒时间 | 司: 9:00           | 设置     | 燃气检测          |       |         |
|        | :            |        | 身高                        |        | 175cm >            | 未起床提醒            |                   |        | 滞留探测          |       | ŏ       |
|        |              |        | 米形にな                      |        | 口仰空辺冬              | 未起床提醒时间          | 町: 22:00          | 设置     | 活动探测          |       |         |
|        | 睡眠时间         |        | 大呋汉雷                      |        | □ \$P\$ € Q 图      | 未翻身提醒            |                   |        | 漏水探测          |       |         |
|        |              |        | 体重                        |        | 60kg >             | 未翻身提醒时           | 长:6小时             | 设置     | 两大以田南线        | 1     |         |
| m      |              |        |                           | 删除关心的人 |                    | 心率异常报警           | 首· 120 最小值· 35    | いの     | 无生命活动时长       |       |         |
| (a)    | •            |        |                           |        |                    | 高线报警             | E. 120,42/J E. 30 |        | 24            |       |         |
| 设置     | 健康数据         | 消息中心   |                           |        |                    | 离床未归报警           | ş                 |        | 1             |       | 144(小时) |

## **5** 呼叫设备

### 1、手动添加呼叫器(烟感,燃气,漏水等)

点击 app 主页右上角的"…",选择"手动添加",选中"呼叫器",输入"呼叫器 ID"-> 点击"添加"即可。如图所示:

| ☐ 主页             |     | 安防报警                |            |      |      | <    | 添加 呼叫器  | 已添加 |
|------------------|-----|---------------------|------------|------|------|------|---------|-----|
| 测试               | I Ç | <b>正</b> :<br>环境监测仪 | 〇<br>定位手机  | 呼叫器  | 烟雾检测 | 设备名利 | 你 呼叫器   |     |
| ↓ 温度:<br>·〕• 湿度: |     | •••                 |            | *    |      | 设备ID | 请输入设备ID |     |
| - 1000           | H   | 燃气检测                | 门磁         | 活动探测 | 滞留探测 |      |         |     |
| 3                |     | 漏水探测                | 应<br>蓝牙定位器 | 重    |      |      | 添加      |     |

点击"添加"后-->在绑定网关页面选择绑定的网关-->选择要绑定的人.

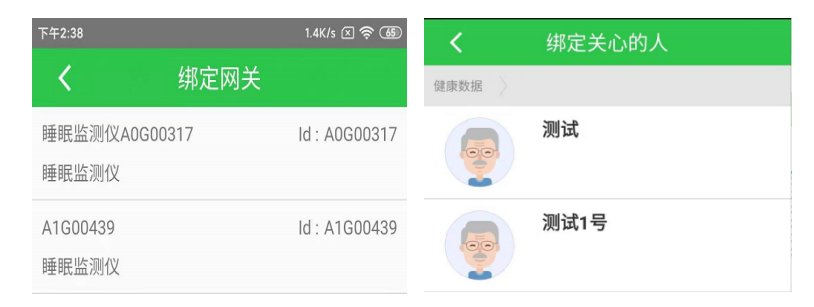

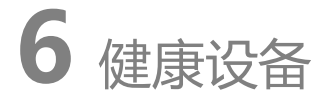

### 1 添加血压仪

点击 app 主页右上角的"…"->选择"手动添加"->在健康护理设备栏选择"血压仪"->选择"自动搜索"->找到 Yuwell BP(鱼跃)开头或以 BP(脉搏波)开头的设备->点击下一步->点击添加.

| 8                | 主页     |                 | <     | 设备      | 管理     | 已添加    | <      | 设备   | 管理    | 已添加      | <            | 蓝牙扫描                | 已添加 |
|------------------|--------|-----------------|-------|---------|--------|--------|--------|------|-------|----------|--------------|---------------------|-----|
|                  | 2012-8 |                 | 智能主机  |         |        |        | 智能主机   |      |       |          |              | 蓝牙扫描 1111           |     |
|                  | 测试     | S. 1 <u>−</u> ⊕ | 0     | •••     | *      |        | 0      |      |       |          |              | 发现139个设备            |     |
| ▲温度・             | 睡眠     |                 | 摄像机网关 | 看护伴侣    | 呼叫网关   |        | 摄像机网关  | 看护伴侣 | 呼叫网关  |          | 设备名<br>设备MAC | yfid(c.ag):A0G00315 | 0   |
| · <b>退</b> • 湿度: |        |                 | 健康护理设 | 备<br>() |        |        | 健康护理设计 |      |       |          | 设备名          | yfid(6.ax):AC001208 |     |
| - 1              |        | <b>H</b> -      | 00    | - Q -   |        |        | 20     |      |       |          | 设备MAC        | 24:71:89:0B:5A:67   |     |
|                  |        |                 | 睡眠监测仪 | 血压仪     | 智能护理床  | 体脂秤    | 睡眠监测仪  | 血压仪  | 智能护理床 | 体脂秤      | 设备名<br>设备MAC | yfid(5.0e):AC000673 |     |
|                  |        |                 | P     |         |        |        | P      |      |       |          | 设备名          | Yuwell BP-YE650A    |     |
|                  |        |                 | 体温枪   |         |        |        | 体温枪    |      |       |          | 设备MAC        | C0:18:11:15:04:65   |     |
|                  |        |                 | 家电联动  |         |        |        | 家电联动   |      |       |          | 设备名          | WF-Smart1.0         |     |
|                  | 睡眠时间   |                 |       |         | (Ô)    |        | × 1    | 添加   | 血压仪   | $\times$ | 设备MAC        | 20:21:01:00:00:21   |     |
|                  |        |                 | 智能灯光  | 智能窗帘    | 智能遥控   |        |        |      |       |          | 选中设备:        |                     |     |
|                  |        | •               | 安防报警  |         |        |        |        |      |       |          |              |                     |     |
| (Q)              |        | ( <del>)</del>  |       | 0       |        |        |        |      |       |          |              | 下一步                 |     |
|                  | 心中学校   | ツクロシ            | 环境监测仪 | 定位手机    | 呼叫器    | 烟雾检测   | 自动     | 的搜索  | 手动添   | ibu      |              |                     |     |
| 设直               | 健康奴据   | 泪息中心            |       |         | $\cap$ | $\sim$ |        |      |       |          |              |                     |     |

#### 2 添加体温枪

点击 app 主页右上角的"…",选择"手动添加",在健康护理设备栏选择"体温枪",选择 "自动搜索"->找到 AOJ 开头的设备->点击下一步->点击添加.

| 8                                     | 主页            |         | <     | 设备   | 管理         | 已添加  | <     | 设备   | 管理    | 已添加      | <            | 蓝牙扫描                                    | 已添加   |
|---------------------------------------|---------------|---------|-------|------|------------|------|-------|------|-------|----------|--------------|-----------------------------------------|-------|
|                                       | You had       |         | 智能主机  |      |            |      | 智能主机  |      |       |          |              | 蓝牙扫描 1111                               |       |
|                                       | 测试            | 2,, Ú 🖲 |       | 0    | *          |      | Q     |      |       |          |              | 发现126个设备                                |       |
| l voi etc.                            | 睡眠            |         | 摄像机网关 | 看护伴侣 | 呼叫网关       |      | 摄像机网关 | 看护伴侣 | 呼叫网关  |          | 设备石<br>设备MAC | WE-Smart Card 1.2                       |       |
| ↓ 温度:                                 |               |         | 健康护理设 | 备    |            |      | 健康护理设 |      |       |          | 设备机内口        | WE-Smart Card 1 1                       |       |
| · · · · · · · · · · · · · · · · · · · |               | L -     | 00    |      |            |      | 00    |      |       |          | 设备MAC        | 54:6C:0E:61:60:80                       |       |
|                                       |               |         | 睡眠监测仪 | 血压仪  | 智能护理床      | 体脂秤  | 睡眠监测仪 | 血压仪  | 智能护理床 | 体脂秤      | 设备名          | LE-reserved_C                           |       |
|                                       |               |         | 570   |      |            |      | 570   |      |       |          | 设备MAC        | 60:AB:D2:1B:FD:10                       |       |
|                                       |               |         | 体温枪   |      |            |      | 体温枪   |      |       |          | 设备名<br>设备MAC | LE-Bose Free Sound<br>60:AB:D2:1B:D6:E7 | Sport |
|                                       | :             |         | 家电联动  |      |            |      | 家电联动  |      |       |          | 设备名          | AOJ-20A                                 |       |
|                                       | 睡眠时间          |         |       |      | ( <u>)</u> |      | ×     | 添加   | 血压仪   | $\times$ | 设备MAC        | C7:E4:E3:E2:E1:BB                       |       |
|                                       |               |         | 智能灯光  | 智能窗帘 | 智能遥控       |      |       |      |       |          | 选中设备:        |                                         |       |
|                                       | • • • • • • • | •       | 安防报警  |      |            |      |       |      |       |          |              |                                         |       |
| ক্র                                   |               | $\odot$ |       | 0    | $\bigcirc$ |      |       |      |       |          |              | 下一步                                     |       |
|                                       |               |         | 环境监测仪 | 定位手机 | 呼叫器        | 烟雾检测 | 自云    | 动搜索  | 手动添   | bu       |              |                                         |       |
| 设置                                    | 健康数据          | 消息中心    | -     | mn   | $\cap$     |      |       |      |       |          |              |                                         |       |

# 7 设备升级

点击"主页左下角的设置"->选择"帮助"->"睡眠固件更新",如有新版本发布,用户 点击升级固件即可(升级时请勿断电)。

| 中国电信 🚥 ".川 究 | *              | A 78% 💷 3:52 | 中国                            | 电信 🖽 🐔 🗐 🕤 | :       | \$ \$\$ 78% 💷 9 3:53 | 中国 | 电信 📼 "川 究 |    | ≵ 攻 78% 💷 0 3:57   |
|--------------|----------------|--------------|-------------------------------|------------|---------|----------------------|----|-----------|----|--------------------|
| 8            | 主页             | •••          | <                             |            | 设置      |                      | <  |           | 帮助 | $\textcircled{\ }$ |
| <b>2</b>     | jizi (         |              |                               | 测试         | 8900    | >                    | ▲  | 睡眠固件更新    |    | >                  |
| ↓ 温度:        | 睡眠             | ●湿度:         |                               | 设备管理       |         | >                    |    |           |    |                    |
|              |                |              | $\mathbf{\tilde{\mathbf{A}}}$ | 报警设置       |         | >                    |    |           |    |                    |
|              |                |              | $\bigcirc$                    | 软件升级       |         | >                    |    |           |    | X                  |
|              | :              |              | ( :)                          | 消息中心       |         | >                    |    |           |    |                    |
|              |                |              |                               |            |         | >                    |    |           |    |                    |
|              | 睡眠口儿们          |              | <u>.</u>                      | 微信提醒       |         | >                    |    |           |    |                    |
| <br>深度       | ::<br>[睡眠 浅度睡眠 | R            | ?                             | 帮助         |         | >                    |    |           |    |                    |
|              |                |              |                               | 反馈         |         | >                    |    |           |    |                    |
|              |                |              | (j)                           | 关于         |         | >                    |    |           |    |                    |
|              | •              |              | ÷                             | 退出         |         | >                    |    |           |    |                    |
| <b>A</b>     |                | $\odot$      |                               |            |         |                      |    |           |    |                    |
| 设置           | 健康数据           | 消息中心         |                               | 《用户协       | 办议和隐私政策 | »                    |    |           |    |                    |

# 8 常见问题解答

- 手机 APP 接收不到告警信息?
   先检测设备是否接通电源,再检测设备是否显示在线。若设备离线,可尝试拔电再 重新接通电源(此动作可让设备重启)。同时检查报警布防时段是否与报警时间匹配。
   并检测当前用户是否绑定 4G 网关。
- 2 亲可视 APP 显示设备离线,且重启后仍不上线?
  观察指示灯状态,若一直闪烁红灯(持续时间 45S 以上)/蓝灯或闪烁紫灯,表示
  设备异常,请与供应商联系。

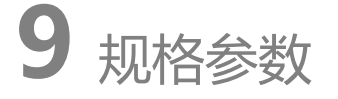

| 产品名称 | 亲可视 4G 网关                 |
|------|---------------------------|
| 产品组成 | 4G 网关主机+电源线+电源插头          |
| 传感器  | 高灵敏度压电薄膜                  |
| 通信方式 | 支持有线版(结构定制)               |
| 健康管理 | 与血压计、体温枪联动 , 后台采集健康数据并记录  |
| 供电方式 | DC 5V/1A 电源 , 无电池设计 , 免维护 |

| 数据对接 | 支持第三方对接      |
|------|--------------|
| 主机尺寸 | 93*91*22mm   |
| 包装尺寸 | 190*180*80mm |
| 整机重量 | 200g(包括包装)   |